# Gestione stagioni di caccia al cinghiale

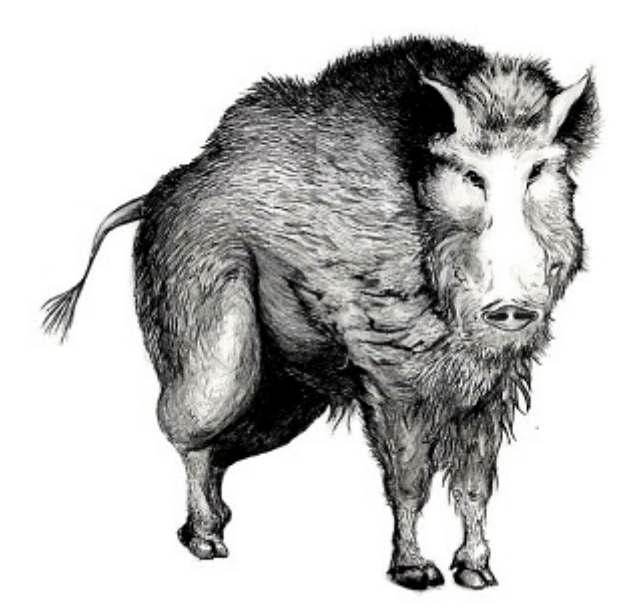

Manuale

## Guida capisquadra

Accedere alla gestione delle battute di caccia

Nuova battuta di caccia

Consultare e gestire le battute

La specie Cinghiale è gestita in Umbria attraverso battute di caccia effettuate da squadre iscritte agli Ambiti Territoriali di Caccia in distretti individuati nelle aree vocate ed assegnati a ciascuna squadra di caccia.

Il Servizio Foreste, economia e territorio montano mette a disposizione del pubblico interessato i dati sull'andamento della caccia al cinghiale nella stagione di caccia corrente e l'informazione dinamica in tempo reale dei settori del territorio regionale ove le battute di caccia si stanno svolgendo.

I capisquadra hanno a disposizione un'area riservata per l'immissione dei dati delle battute di caccia. Nella sezione della guida "Accedere alla gestione delle battute di caccia" si vedrà come accedere ai servizi offerti. Dopo il login con la propria utenza si possono gestire le battute effettuate dalla propria squadra e inserire una nuova battuta di caccia.

#### Come registrarsi

Il prerequisito per l'accesso ai servizi è essere registrati nel Sistema di Identità digitale Federata nella regione Umbria *FED-Umbria*.

Nella home page di FED-Umbria, selezionare il link "Registrazione Nuovo Utente" e seguire le istruzioni riportate. Completata la registrazione, il sistema invia un messaggio di Posta elettronica Certificata all'indirizzo di posta elettronica indicato in fase di immissione dei propri dati personali: occorre aprire l'allegato che contiene una password temporanea da modificare al primo accesso al sistema.

I capisquadra che desiderano essere abilitati al servizio di gestione delle battute **devono quindi farn e richiesta via email** al "*Servizio Foreste, economia e territorio montano*" : la email va indirizzata a g lombardi@regione.umbria.it e occorre specificare Nome, Cognome, Codice Fiscale ed ATC di appartenenza.

## Accedere alla gestione delle battute di caccia

La gestione delle battute di caccia è un servizio web disponibile all'interno del sito istituzionale della Regione Umbria. Per accedere è sufficiente una connessione internet ed un browser di versione corrente.

#### Indirizzo web dei servizi per la caccia al cinghiale

http://www.regione.umbria.it/turismo-attivita-sportive/caccia/caccia-al-cinghiale

La pagina del sito dedicata alla caccia al cinghiale illustra come accedere alla gestione delle stagioni: occorre effettuare il login e seguire il link "ENTRA".

| Caccia al cinghiale                                                                                                    | •                                                                                                    | Contatti                                                                                          |
|----------------------------------------------------------------------------------------------------|----------------------------------------------------------------------------------------------------|---------------------------------------------------------------------------------------------------|
| L'OSSERVATORIO FAUNISTICO I<br>CINGHIALE IN UMBRIA E I DATI<br>CACCIA IN SVOLGIMENTO NEI                                                                                                    | MOSTRA I DATI DELLA CACCIA AL<br>I DINAMICI DELLE BATTUTE DI<br>SETTORI CARTOGRAFATI                                                                                                    | Servizio Foreste, economia e territorio<br>montano<br>Dott. Umberto Sergiacomi<br>Tol. 0755045002 |
| and the second second se | Settori con battute di caccia in svolgimento                                                                                                    | Fax 0755045695<br>userqiacomi@regione.umbria.it                                                   |
|                                                                                                    | Dati sulla caccia al cinghiale<br>Sei un caposquadra?Se non sei autenticato,<br>effettua il <u>LOGIN</u> , quindi <u>ENTRA</u>                                                                              |                                                                                                   |
|                                                                                                    | Sei un ATC? Se non sei autenticato, effettua il<br><u>LOGIN,</u> quindi <u>ENTRA IN GESTIONE STAGIONI</u>                                                                                                   |                                                                                                   |
|                                                                                                    | La specie Cinghiale è gestita in Umbria attraverso<br>battute di caccia effettuate da squadre iscritte agli<br>ATC in distretti individuati nelle aree vocate ed<br>assegnati a ciascuna squadra di caccia. |                                                                                                   |

Per effettuare l'autenticazione fare click su "LOGIN", quindi nella form di login inserire le proprie credenziali FED-Umbria,

| {       | edUmbria<br>Bistema di Identità Digitale della Regione Umbria |
|---------|---------------------------------------------------------------|
|         | Codice fiscale:                                               |
|         | RSSMRA10A01G478W                                              |
|         | Password:                                                     |
|         | Accedi ai servizi                                             |
| H<br>p: | <u>ai dimenticato o è scaduta la tua</u><br>assword?          |

**Nota Bene -** Se il login non va a buon fine rivedere i passaggi di registrazione in Guida capisquadra; se, dopo aver effettuato il login col successo, compare un messaggio che segnala "*L'utente non ha i permessi per visualizzare il contenuto*", allora l'utente è presente in FED-Umbria ma non è correttamente profilato nel sistema: contattare il proprio ATC di riferimento oppure il *Servizio Foreste, economia e territo montano.* 

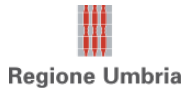

| RSS Contatti Intranet                                                                                    |                                                                  |                            |                             |
|----------------------------------------------------------------------------------------------------|------------------------------------------------------------------|----------------------------|-----------------------------|
| Servizi Online Urp                                                                                       |                                                                  |                            |                             |
| Come fare per                                                                                            |                                                                  |                            |                             |
|                                                                                                    |                                                                  |                            |                             |
|                                                                                                    |                                                                  | oito intituzionalo utilizz | ando l'apposita funzione po |
| Notare che si può effettuare login con il pro<br>nel <i>footer</i> , ovvero nella sezione in basso a     | oprio account da ogni pagina del<br>sinistra di ogni pagina.     |                            |                             |
| Notare che si può effettuare login con il pro<br>nel <i>footer</i> , ovvero nella sezione in basso a<br> | oprio account da ogni pagina del<br>sinistra di ogni pagina.     |                            |                             |
| Notare che si può effettuare login con il pro<br>nel <i>footer</i> , ovvero nella sezione in basso a<br> | oprio account da ogni pagina del<br>sinistra di ogni pagina.<br> | open<br>data<br>umbria     |                             |

Una volta effettuato il login, Il link "ENTRA" conduce al menu per l'inserimento delle battute di caccia. Attraverso la voce di menu "Le mie battute" è possibile consultare e gestire le battute effettuate dalla propria squadra, mentre con "Nuova Battuta" si possono registrare i dati di una battuta di caccia.

|                                                                                                    | RSS Contatti Int                              | tranet |
|----------------------------------------------------------------------------------------------------|-----------------------------------------------|--------|
| Regione Umbria                                                                                                    | Home Ser                                      | vizi   |
| Cerca nel sito                                                                                                    | Come fare pe                                  | er     |
| Moduli Battute Caccia<br>Home + Nuova Battuta #Le mie Battute<br>Benvenuto Mario Rossi<br>Utilizza il menu di navigazione per inserire una <u>Nuova Battu</u> | <u>uta</u> o consultare <u>Le tue Battute</u> |        |
| Entra in Regione Aree Ten                                                                                                    | natiche Utility                               | -      |

### Nuova battuta di caccia

Il caposquadra può inserire una nuova battuta tramite una procedura guidata a cui si accede tramite la voce di menu "Battute-> Nuova Battuta".

Per prima cosa definirà l'ambito della battuta che si è svolta nel proprio ATC ovvero stagione e squadra.

| Regione Umbria                                                                                                    | RSS Contatti Intranet<br>Home Servizi |
|----------------------------------------------------------------------------------------------------|---------------------------------------|
| Cerca nel sito                                                                                                    | Come fare per                         |
| Moduli Battute Caccia                                                                                                    |                                       |
| Benvenuto Mario Rossi<br>Utilizza il menu di navigazione per inserire una <u>Nuova Battuta</u> o consultare <u>Le tue Battute</u> |                                       |

Quindi inserirà le informazioni generali della battuta. Tra queste dovrà necessariamente specificare il numero del verbale e la data di inizio, in quanto informazioni obbligatorie.

Nota Bene - Può essere specificato anche l'orario nei campi data o tramite calendario, con lo scorrimento (destra/sinistra) del cursore posto accanto alle etichette ore e minuti, oppure manualmente.

|                       |                     |                           | LU    | ma     | Me     | 0    | ve | 30   | 00   |
|-----------------------|---------------------|---------------------------|-------|--------|--------|------|----|------|------|
|                       |                     |                           |       |        |        |      |    | 1    | 2    |
| ttaglio Pattuta       |                     |                           | 3     | 4      | 5      | 6    | 7  | 8    | 9    |
| itagilo battuta       |                     |                           | 10    | 11     | 12     | 13   | 14 | 15   | 16   |
| A.C.S. PICCHIO ROSSO  | ) F.G.S. SAN BENEDE | TTO - II PALA770 2001 ATC | 17    | 18     | 19     | 20   | 21 | 22   | 23   |
| N.ro verbale          | 1234                |                           | 24    | 25     | 26     | 27   | 28 | 29   | 30   |
|                       |                     |                           | 31    |        |        |      |    |      |      |
| Distretto             | d1 •                |                           | (     | Drario | 1      | 8:00 |    |      |      |
| Cattora               | A1 .                |                           | (     | Ora    |        |      |    |      |      |
| Settore               | AI ·                |                           | 1     | Minut  | i 📄    |      |    |      |      |
| Settore altro         |                     |                           | 0.0   | ai     |        |      |    | Chi  | u di |
|                       |                     |                           | Og    | gi     |        |      | _  | Chin | uai  |
| Data inizio Battuta   | 08/08/2015 00:00    | Data fine Battuta         | 08/08 | 3/201  | 5 18:0 | 0    |    |      |      |
| 1 Ph.2                |                     | _                         |       |        |        |      |    |      |      |
| Localita              |                     |                           |       |        |        |      |    |      |      |
| CAPI AVVISTATI        |                     |                           |       |        |        |      |    |      |      |
| Numero capi avvistati | 1                   |                           |       |        |        |      |    |      |      |
| CADT ARRATTUTT        |                     |                           |       |        |        |      |    |      |      |
|                       |                     |                           | 0     |        |        |      |    |      |      |
| Numero capi abbattuti | 2                   | Numero maschi             |       |        |        |      |    |      |      |
| Numero capi abbattuti | 2                   | Numero maschi             | 0     |        |        |      |    |      |      |
| Numero femmine        | 2                   | Numero maschi             | 0     |        |        |      |    |      |      |

I partecipanti alla squadra vengono proposti come tutti presenti, sara cura dell'utente verificare le presenze ed eventualmente specificare il numero degli ospiti.

| lumero ospiti                                                                                                    | 0      |                       |  |  |  |  |  |
|----------------------------------------------------------------------------------------------------|--------|-----------------------|--|--|--|--|--|
| Prese                                                                                                    | ente   | Partecipanti iscritti |  |  |  |  |  |
|                                                                                                    |        | ZERLINO Yossettelli   |  |  |  |  |  |
|                                                                                                    |        | ZERLINO Yoffettelli   |  |  |  |  |  |
| <ul> <li>Image: A start of the start of the start of</li></ul> |        | Rossano Yianchinelli  |  |  |  |  |  |
| •                                                                                                    |        | ZERLINO Yori          |  |  |  |  |  |
| Indietro                                                                                                    | Avanti |                       |  |  |  |  |  |

Con il comando "Avanti" si passa all'inserimento del dettaglio degli esemplari. Si potranno inserire i dati di ogni esemplare abbattuto aggiungendoli via via alla lista sottostante.

| Sesso                    |                                               | [                                       | Femmina       | a V      |          |          | Class        | se di    | età st   | imata       | I           | 8 ▼         |                 |       |  |
|--------------------------|-----------------------------------------------|-----------------------------------------|---------------|----------|----------|----------|--------------|----------|----------|-------------|-------------|-------------|-----------------|-------|--|
| Codice                   | fascetta                                      | :                                       | 333           |          |          |          |              |          |          |             |             |             |                 |       |  |
| Peso v                   | uoto                                          |                                         | 200           |          |          |          |              |          |          |             |             |             |                 |       |  |
| Incisiv                  | 0 1                                           |                                         | ✓<br>Incisive | 0 2      |          |          |              | I        | ncisiv   | /0 3        |             |             | <b>⊮</b><br>Mol | are 1 |  |
| Molare                   | 2                                             |                                         | Ø<br>Molare 3 |          |          |          | Pre-molare 1 |          |          |             |             |             | Intermolare 2   |       |  |
| ☑Pre-r                   | nolare 3                                      |                                         |               |          |          |          |              |          |          |             |             |             |                 |       |  |
| Note                     |                                               |                                         |               |          |          |          |              |          |          |             |             |             |                 |       |  |
| Aggiu<br>Compi<br>pulsan | <b>ngi esempl</b><br>lare il mo<br>te 'Aggiui | are<br>dulo relativo a<br>ngi esemplare | all'esemp     | lare e   | fare     | click    | c sul        |          |          |             |             |             |                 |       |  |
|                          | Sesso                                         | Classe di età<br>stimata                | Peso          | Inc<br>1 | Inc<br>2 | Inc<br>3 | Mol<br>1     | Mol<br>2 | Mol<br>3 | Premol<br>1 | Premol<br>2 | Premol<br>3 | Note            |       |  |
| Codice<br>fascetta       |                                               |                                         |               |          |          | -        |              |          |          |             |             |             | 1 1             |       |  |

Il salvataggio finale memorizza i dati della battuta e di tutti gli esemplari.

Una volta inserita, la battuta risulterà tra quelle presenti in "Le mie battute".

## Consultare e gestire le battute

Il caposquadra può consultare le battute effettuate accedendo tramite la voce di menu "Le mie battute".

Apparirà un pannello ed un filtro di ricerca in cui è possibile, una volta espanso con un click sul comando "+", inserire effettuare una ricerca impostando un ambito temporale mediante inserimento date di inizio e fine (**Dal**, **Al**).

| Elenco B  | attute          |                          |                                   |           |             |         |             |                     |              |          |                      |                  |                    |
|-----------|-----------------|--------------------------|-----------------------------------|-----------|-------------|---------|-------------|---------------------|--------------|----------|----------------------|------------------|--------------------|
| Fitro d   | i ricerca       | a                        |                                   |           |             |         |             |                     |              |          |                      |                  | -                  |
| Dal       | Dal             |                          | 04/11/20                          | 15        |             | Al      |             |                     |              |          |                      |                  |                    |
|           | Cerca           |                          | Re                                | eset filt | tro         |         |             |                     |              |          |                      |                  |                    |
| Approvato | N.ro<br>verbale | Stagione                 | Squadra                           | ATC       | Distretto   | Settore | Caposquadra | Data<br>inizio      | Data<br>fine | Località | N.ro<br>partecipanti | Numero<br>ospiti | Nro cap<br>avvista |
|           | 1               | AMBIENTE<br>TEST<br>2015 | AGRICACI<br>ASSOCIAZIONE<br>GRIFO | ATC1      | d9          | C29     | Mario Rossi | 25/11/2015<br>10:29 |              |          | 53                   | 1                | 2                  |
|           |                 | -                        |                                   | L         | Esporta fil | le      |             |                     |              |          |                      |                  |                    |

E' possibile visualizzare il dettaglio di tutte le battute ed eliminare o modificare modificare i dati inseriti per le battute effettuate dalla propria squadra attraverso gli appositi comandi posti sulla destra della tabella delle battute inserite.

Gli ATC possono verificare i dati inseriti e approvarli. Le battute verificate sono riconoscibili per il flag "Approvato" evidenziato e non sarà più possibile modificarle od eliminarle.

L'elenco delle battute è esportabile in vari formati e tramite il comando "*Esporta dettagli esemplari*" si può esportare il dettaglio dei dati registrati relativamente agli esemplari abbattuti nel corso della battuta, ovvero tutte le informazioni del cosiddetto "modulo denti".

Nota Bene: Questo ultimo tipo di esportazione genera un file di formato .csv che può essere consultato aprendolo con Excel o, se sul proprio PC i campi in Excel non compaiono in colonne separate, importandolo in un foglio Excel vuoto con la funzione Dati->Importa da file.